Tutorial: Declaração do Censo Escolar

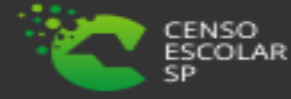

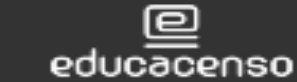

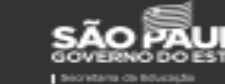

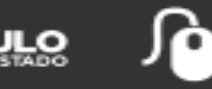

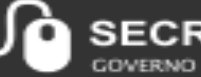

ARIA ESCOLAR DIGITAL COVERNO DO ESTADO DE SÃO PAULO

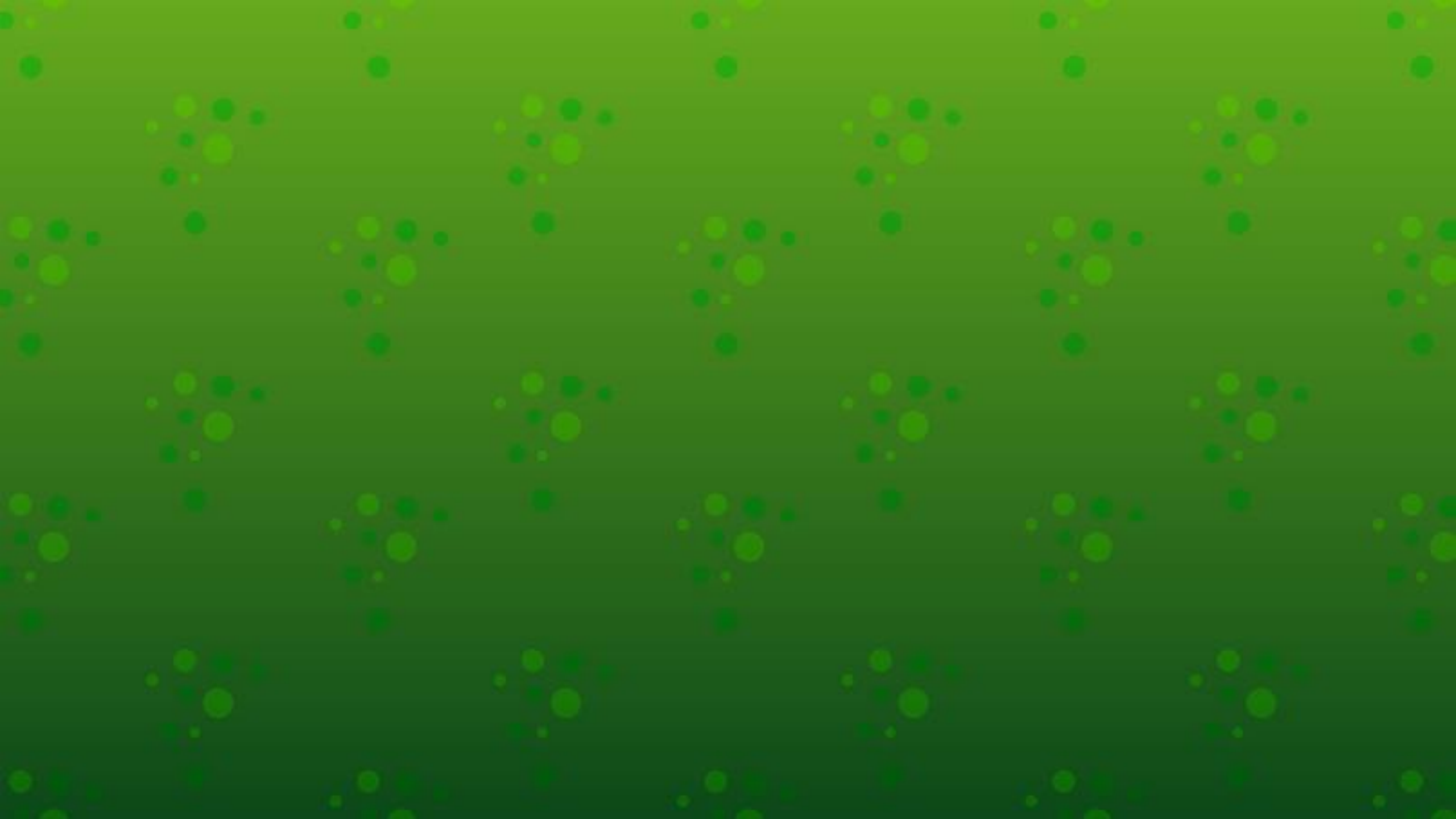

#### O que é Declaração do Censo Escolar?

A aba Declaração do Censo Escolar, foi retirada do sistema de Cadastro de Escolas no período de coleta do censo escolar 2021.

Passou por melhorias e virou um submenu no menu CENSO ESCOLAR. Informamos ainda que o submenu declaração do censo escolar contém todos os dados informados no sistema de cadastro de escolas, ou seja qualquer alteração é espelhado automaticamente na declaração.

O submenu será congelado no dia 26/05 ás 23h59m para os dados serem migrados ao Censo Escolar e não poderá mais ser salvo.

#### Bom trabalho!

#### **PERFIS DE ACESSO**

- Escola:
- Secretário Outas Redes
- Diretor Outras Redes
- GOE
- Agente de Organização Escolar
- Diretor

### • Prefeitura Municipal:

- P.M Informações Educacionais Diretor
- P.M Informações Educacionais
- P.M Supervisor
- Outros órgãos de Supervisão:
- Supervisão Outras Redes Informações Educacionais
- Centro Paula Souza Outras Redes Informações Educacionais

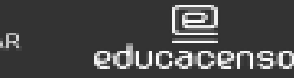

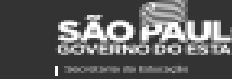

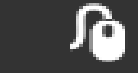

- Diretoria de Ensino:
- CIE Diretor
- CIE
- CIE NIT
- CIE NRM DIRETOR
- CIE NRM
- Supervisor
- Dirigente

-

#### **IMPORTANTE!**

- Os dados da declaração do Censo Escolar são congelados na última quarta-feira do mês de maio.
- O último usuário a salvar os dados da declaração do Censo Escolar será o responsável pela confirmação dos dados.
- Os dados devem ser atualizados/alterado caso necessário no sistema de cadastro de escolas para refletir da declaração do Censo Escolar.

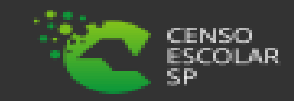

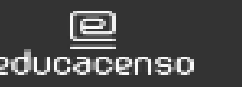

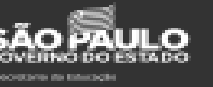

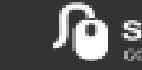

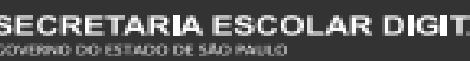

Passo 1 - Acesse a plataforma SED por meio do link: <u>https://sed.educacao.sp.gov.br</u> com seu login composto pelo número do RG (rg00000000sp) e senha.

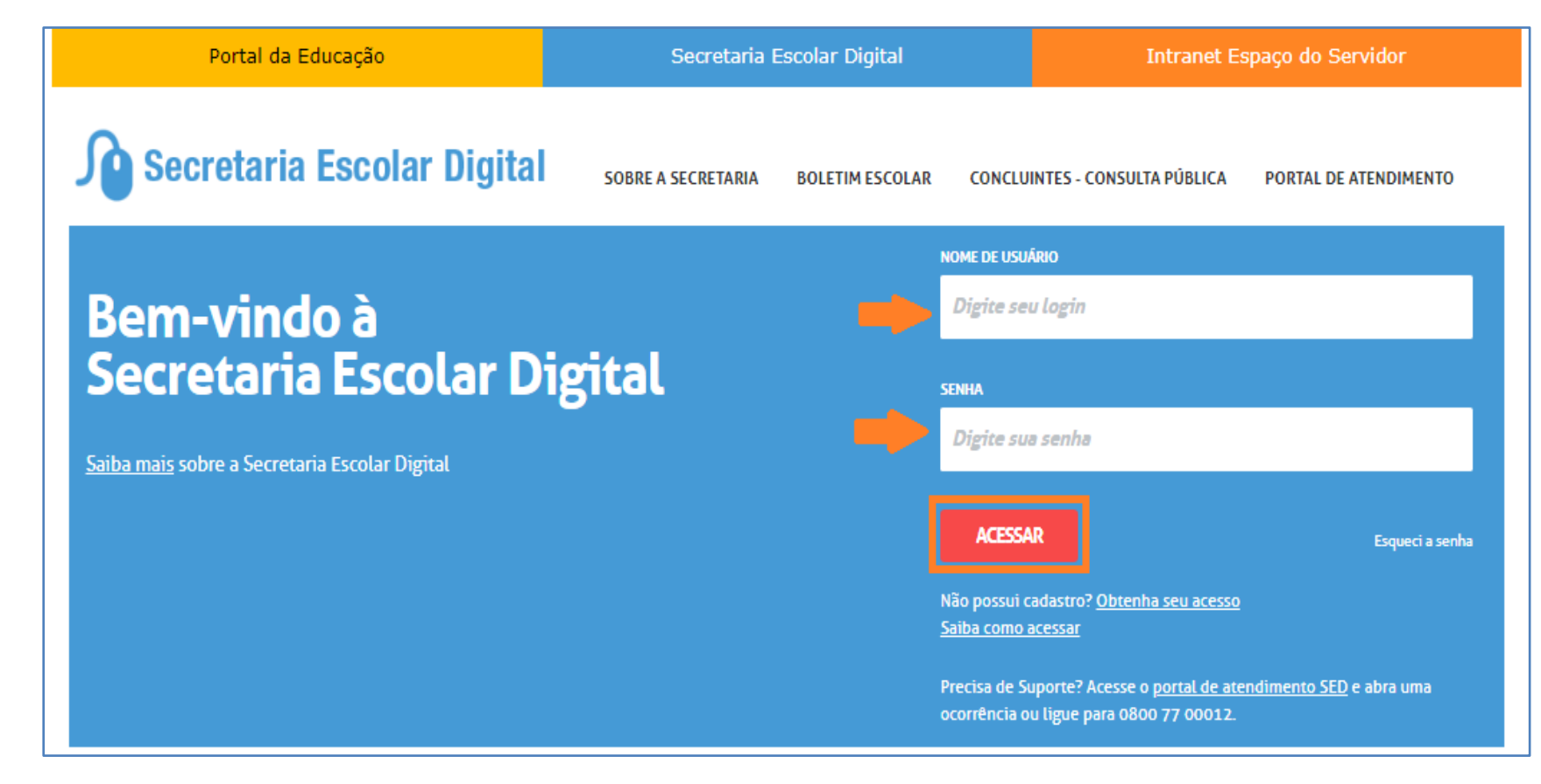

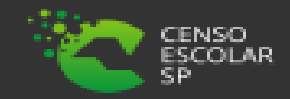

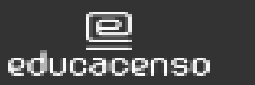

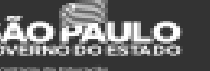

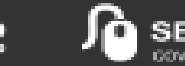

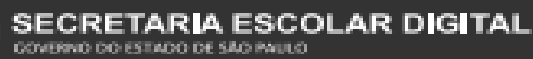

Passo 2 – Clique no menu Censo Escolar > Declaração do Censo Escolar.

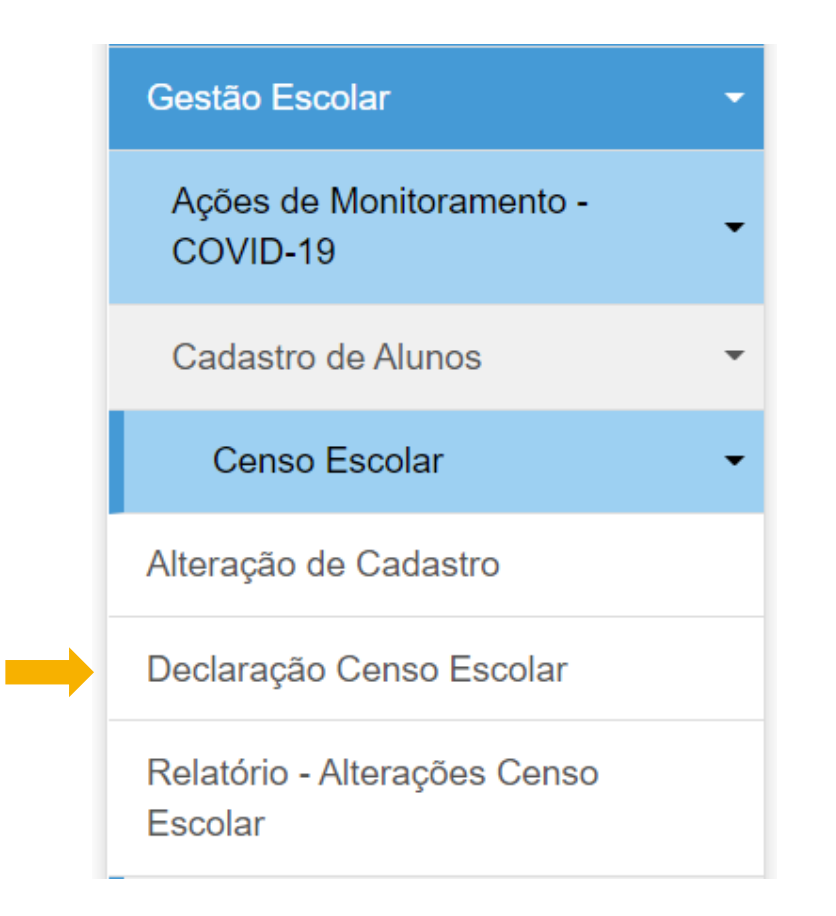

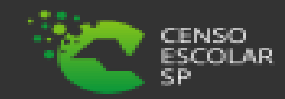

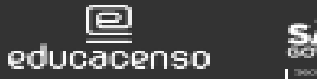

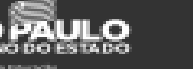

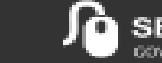

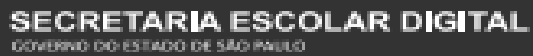

Z

**Passo 3** – Preencha os filtros de acordo com a sua Diretoria de Ensino e a rede de ensino que deseja consultar e clique em pesquisar.

Importante, para o perfil escola os filtros já estarão preenchidos conforme os dados da escola, para os órgãos centrais é possível monitorar a declaração de todas as redes de ensino, por isso o único campo obrigatório é a Diretoria de Ensino.

| Pesquisa Por:                                                                                                    | Filtros -                                                                                                    |
|----------------------------------------------------------------------------------------------------|----------------------------------------------------------------------------------------------------|
| Ano Letivo:                                                                                                    | 2021                                                                                                    |
| Status:                                                                                                    | Todos 🗸                                                                                                    |
| Diretoria:                                                                                                    | CAMPINAS LESTE -                                                                                                    |
| Município:                                                                                                    | SELECIONE                                                                                                    |
| Rede de Ensino:                                                                                                    | SELECIONE                                                                                                    |
| Escola:                                                                                                    | SELECIONE                                                                                                    |
| ECLARAÇÃO<br>TUALIZAÇÃO DAS INFORMAÇÕES ENVIADAS PARA O CENSO 2021<br>s dados da declaração do Censo Escolar são congelados na última quar<br>último usuário a salvar os dados da declaração do censo escolar será o<br>s dados devem ser atualizados/alterado caso necessário no sistema de d | ta-feira do mês de maio, conforme data base.<br>I responsável pela confirmação dos dados.<br>cadastro de escolas para refletir na declaração do censo escolar! |
|                                                                                                    |                                                                                                    |

#### Declaração Censo

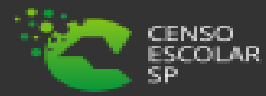

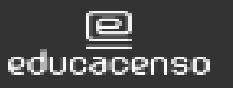

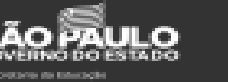

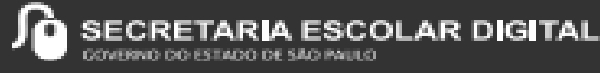

**Passo 4** – O sistema irá resultar a tela abaixo, para realizar a declaração do Censo Escolar clique no lápis na coluna Declaração do Censo Escolar.

| 5.2<br>2 3                |                                                      |                   |                      | Escolhe         | er Colunas             | 🖨 Imprimir   |         | erar Excel             | Gerar PDF      |
|---------------------------|------------------------------------------------------|-------------------|----------------------|-----------------|------------------------|--------------|---------|------------------------|----------------|
| Mostrar 10                | ✓ registros                                          |                   |                      |                 |                        |              | F       | iltro                  |                |
| Código ↓≟<br>da<br>Escola | ↓†<br>Escola                                         | Rede de<br>Ensino | Nome da<br>Diretoria | Lî<br>Município | Data da<br>Confirmação | ↓†<br>Status | ↓†<br>s | Declaração<br>do Censo | Log<br>Usuario |
| 4655                      | ESCOLA MUNICIPAL DE<br>EDUCAÇÃO BÁSICA DONA<br>BENTA | MUNICIPAL         | BARRETOS             | OLIMPIA         | 17/05/2021 11:         | 34 CONFIR    | MADO    | 1                      | £              |
| 4995                      | RV - ESCOLA DE EDUCAÇÃO<br>INFANTIL                  | PRIVADA           | BARRETOS             | BARRETOS        |                        | PEND         | ENTE    | 1                      | 1              |
| 4997                      | PASSARELLI ESCOLA<br>INFANTIL                        | PRIVADA           | BARRETOS             | BARRETOS        |                        | PEND         | INTE    | 1                      | 1              |

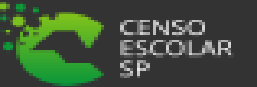

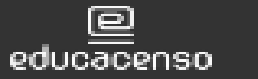

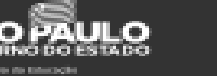

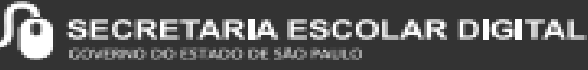

Passo 5 – O sistema irá abrir os dados da declaração do censo escolar para verificar e posteriormente salvar.

Orientamos que verifiquem os dados atentamente, e caso necessário atualizar/alterar a ação deverá ser realizada no SCE para ser espelhada na declaração do Censo.

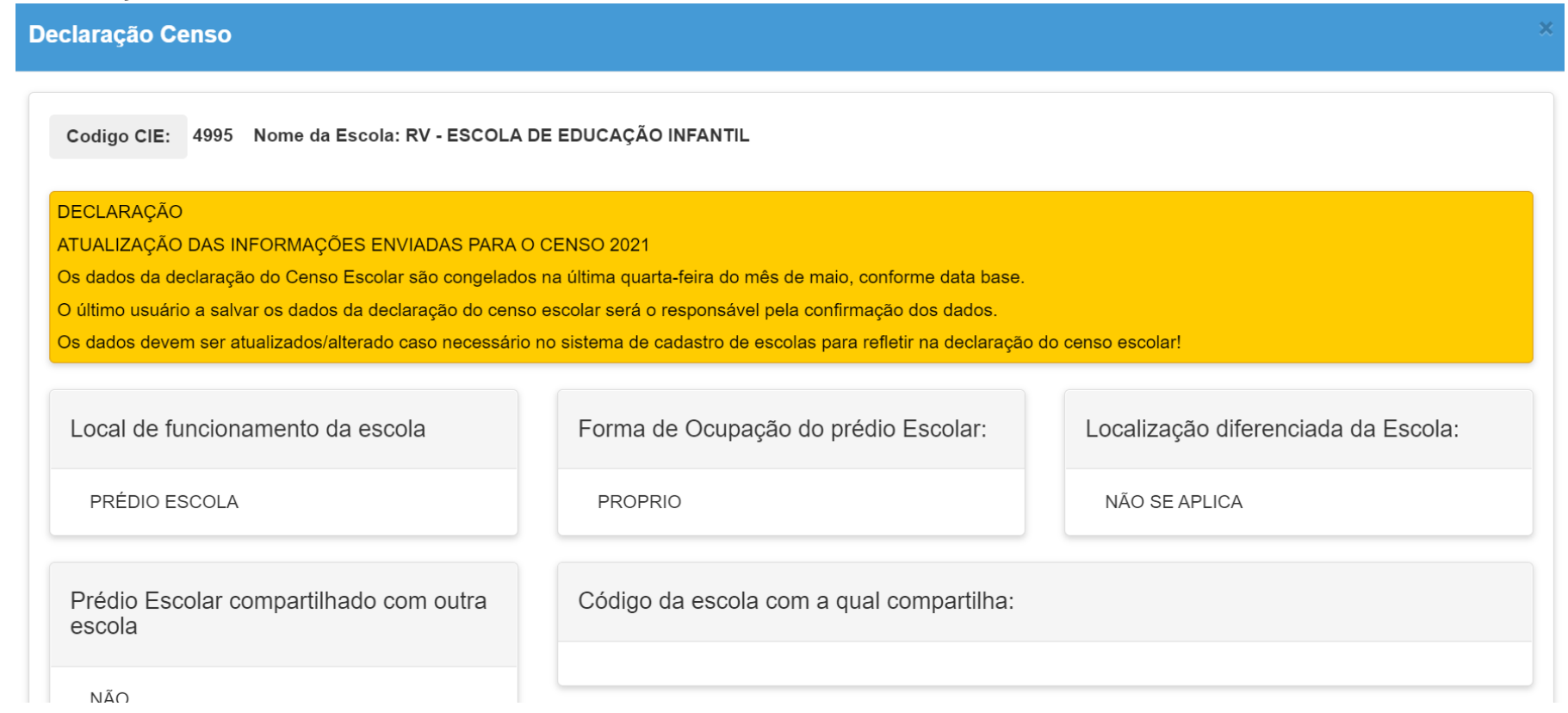

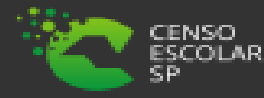

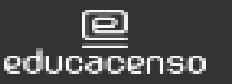

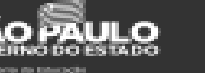

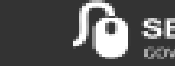

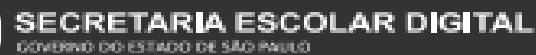

**Passo 6** – Ao clicar em salvar, o usuário será o responsável pela confirmação dos dados na declaração do Censo Escolar é possível também realizar a impressão da declaração.

A declaração pode ser salva várias vezes, no entanto teremos o log do ultimo usuário que realizou a confirmação dos dados e clicou em salvar.

Ciente da responsabilidade pelas informações enviadas, firmo a presente. Declaro para os devidos fins que as informações relativas aos dados da escola, contidas no Sistema Cadastro de Escolas, estão atualizadas. Data: 17/05/2021 11:37:24 Nome do responsável: DRIELLE BRAITT BATISTA Salvar Termo Adesao Censo Dados salvos com sucesso! Fechar
Passo 7 – Após clicar em salvar o sistema apresentará a mensagem Dados Salvos com Sucesso! Clique em fechar.

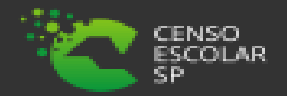

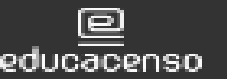

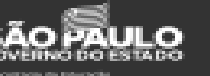

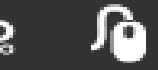

Passo 8 – Automaticamente o sistema irá apresentará a rela inicial e o status alterado de pendente para conformado.

| Mostrar 10                | ✓ registros                                            |                                 |                                    | Escolhe         | er Colunas 📑                         | Imprimir    | Gerar Excel         | Gerar PDF                    |
|---------------------------|--------------------------------------------------------|---------------------------------|------------------------------------|-----------------|--------------------------------------|-------------|---------------------|------------------------------|
| Código ↓≟<br>da<br>Escola | ↓†<br>Escola                                           | Rede de <sup>‡†</sup><br>Ensino | Nome da <sup>‡†</sup><br>Diretoria | lî<br>Município | Data da <sup>↓↑</sup><br>Confirmação | ↓<br>Status | Declaração do Censo | Log <sup>‡†</sup><br>Usuario |
| 4655                      | ESCOLA MUNICIPAL DE<br>EDUCAÇÃO BÁSICA DONA<br>BENTA   | MUNICIPAL                       | BARRETOS                           | OLIMPIA         | 17/05/2021 11:34                     | CONFIRMADO  |                     | Ŧ                            |
| 4995                      | RV - ESCOLA DE EDUCAÇÃO<br>INFANTIL                    | PRIVADA                         | BARRETOS                           | BARRETOS        | 17/05/2021 11:42                     | CONFIRMADO  | ) 🧳                 | 1                            |
| 4997                      | PASSARELLI ESCOLA INFANTIL                             | PRIVADA                         | BARRETOS                           | BARRETOS        |                                      | PENDENTE    | 1                   | 1                            |
| 4999                      | ESCOLA INFANTIL TIA MERCIA                             | PRIVADA                         | BARRETOS                           | BARRETOS        |                                      | PENDENTE    | 1                   | 1                            |
| 5000                      | ESCOLA DE EDUCAÇÃO E<br>RECREAÇÃO INFANTIL DOCE<br>MEL | PRIVADA                         | BARRETOS                           | BARRETOS        |                                      | PENDENTE    | 1                   | Ŧ                            |

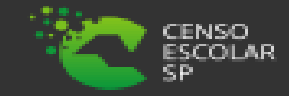

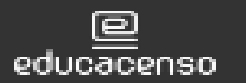

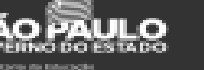

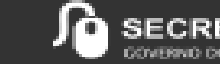

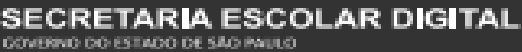

Passo 9 – Após a confirmação, será possível verificar o log do usuário que confirmou e salvou a declaração do censo escolar.

| Código ↓≛<br>da<br>Escola | ↓†<br>Escola                                         | Rede de <sup>‡†</sup><br>Ensino | Nome da <sup>‡†</sup><br>Diretoria | ↓†<br>Município | Data da<br>Confirmação | ↓†<br>Status | Declaração<br>do Censo | Log<br>Usuario |
|---------------------------|------------------------------------------------------|---------------------------------|------------------------------------|-----------------|------------------------|--------------|------------------------|----------------|
| 4655                      | ESCOLA MUNICIPAL DE<br>EDUCAÇÃO BÁSICA DONA<br>BENTA | MUNICIPAL                       | BARRETOS                           | OLIMPIA         | 17/05/2021 11:34       | CONFIRMADO   | 1                      | £              |
| 4995                      | RV - ESCOLA DE EDUCAÇÃO<br>INFANTIL                  | PRIVADA                         | BARRETOS                           | BARRETOS        | 17/05/2021 11:42       | CONFIRMADO   |                        | •              |

Log Declaracao Censo:

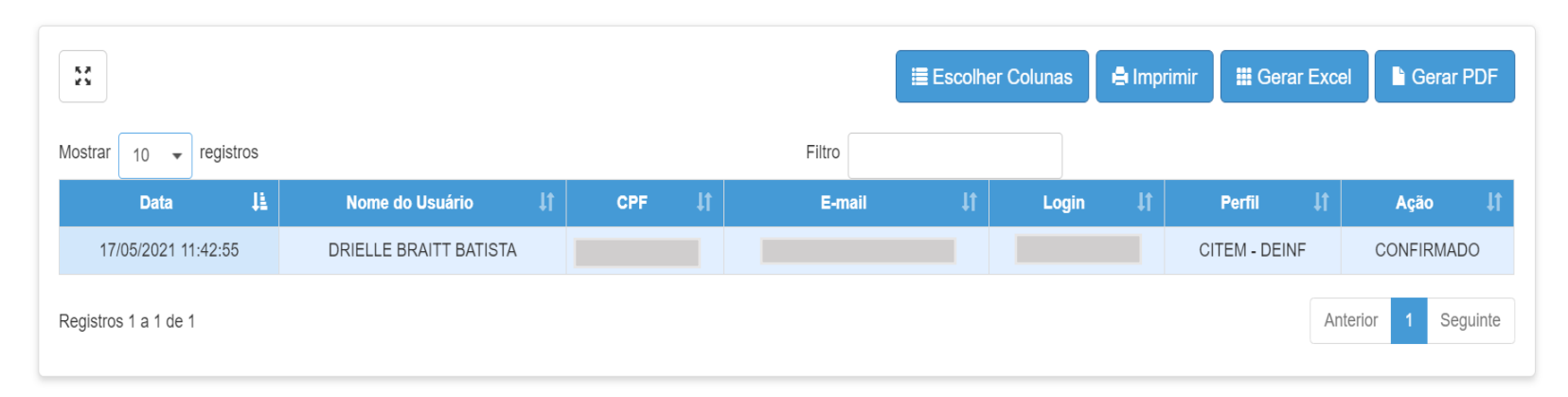

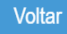

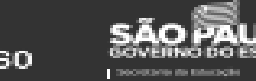

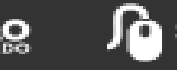

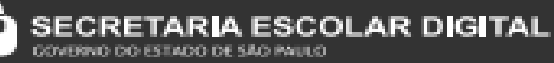

10

**Passo 10** – Observe que nos filtros possui o campo status para realizar o monitoramento dos dados e pesquisar escolas que já confirmaram a declaração e escolas que ainda estão pendentes.

Confirmado – Escolas que já confirmaram a Declaração do Censo Escolar.

Pendente – Ainda falta realizar a confirmação e salvar a Declaração do Censo Escolar.

| Pesquisa Por:Filtros •Ano Letivo:2021Status:Todos •Diretoria:IDiretoria:ITodosPendenteConfirmadoSELECIONE •    |                 |                   |  |
|----------------------------------------------------------------------------------------------------|-----------------|-------------------|--|
| Ano Letivo:2021Status:Todos -Diretoria:IDiretoria:PendenteConfirmadoConfirmadoEscola:SELECIONE ▲               | Pesquisa Por:   | Filtros -         |  |
| Status: Todos -   Diretoria: I   Todos Todos   Município: Pendente   Confirmado Confirmado   Escola: SELECIONE | Ano Letivo:     | 2021              |  |
| Diretoria:<br>Município: Todos<br>Pendente<br>Confirmado<br>Escola: SELECIONE •                                | Status:         | Todos 🕶           |  |
| Município:       Todos         Pendente       Confirmado         Rede de Ensino:       SELECIONE ▲             | Diretoria:      |                   |  |
| Rede de Ensino:   Confirmado     Escola:   SELECIONE ▲                                                         | Município:      | Todos<br>Pendente |  |
| Escola: SELECIONE                                                                                              | Rede de Ensino: | Confirmado        |  |
|                                                                                                    | Escola:         | SELECIONE         |  |

#### Declaração Censo

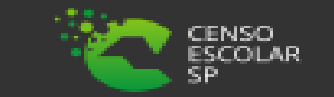

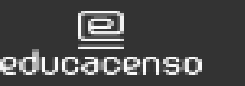

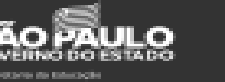

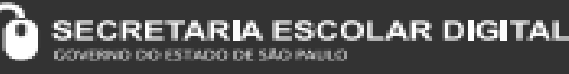

#### Informações

Em casos de dúvidas ou inconsistências sistêmicas, sugerimos que entre em contato com a sua Diretoria de Ensino, Secretaria Municipal ou registre uma ocorrência no nosso Portal de Atendimento, através do link

## https://atendimento.educacao.sp.gov.br/

Assunto: CITEM – DEINF – Informação e Monitoramento Categoria: CGAB – Governo Aberto e Censo Escolar Subcategoria: Censo Escolar

### **Obrigada!**

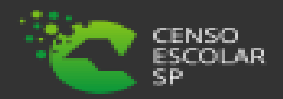

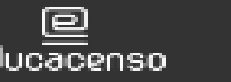

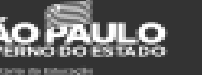

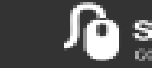

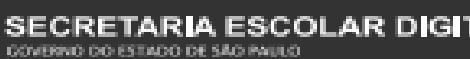

12